## How to Sign Up for RTS

To sign up for RTS (Referee Training Seminar) you must use the GameOfficials website. You must also have one of the following minimum grades:

- Officials Grade 7
- Instructors Grade 5
- Assessors Grade 6

Registration will close one week prior to the course date.

## Log onto the GameOfficials Website - https://ussoccer.gameofficials.net

If you don't know your Username/Password, try using:

- Username = "R" + your USSF number (e.g. R200710987654321)
- Password = your last name in all capital letters (e.g. SMITH)

Since usernames and passwords are so easy to guess for this website, we suggest you change them at your earliest convenience.

## **Change Your Identity**

This website is hard to navigate. The first thing you need to do is "Change Your Identity".

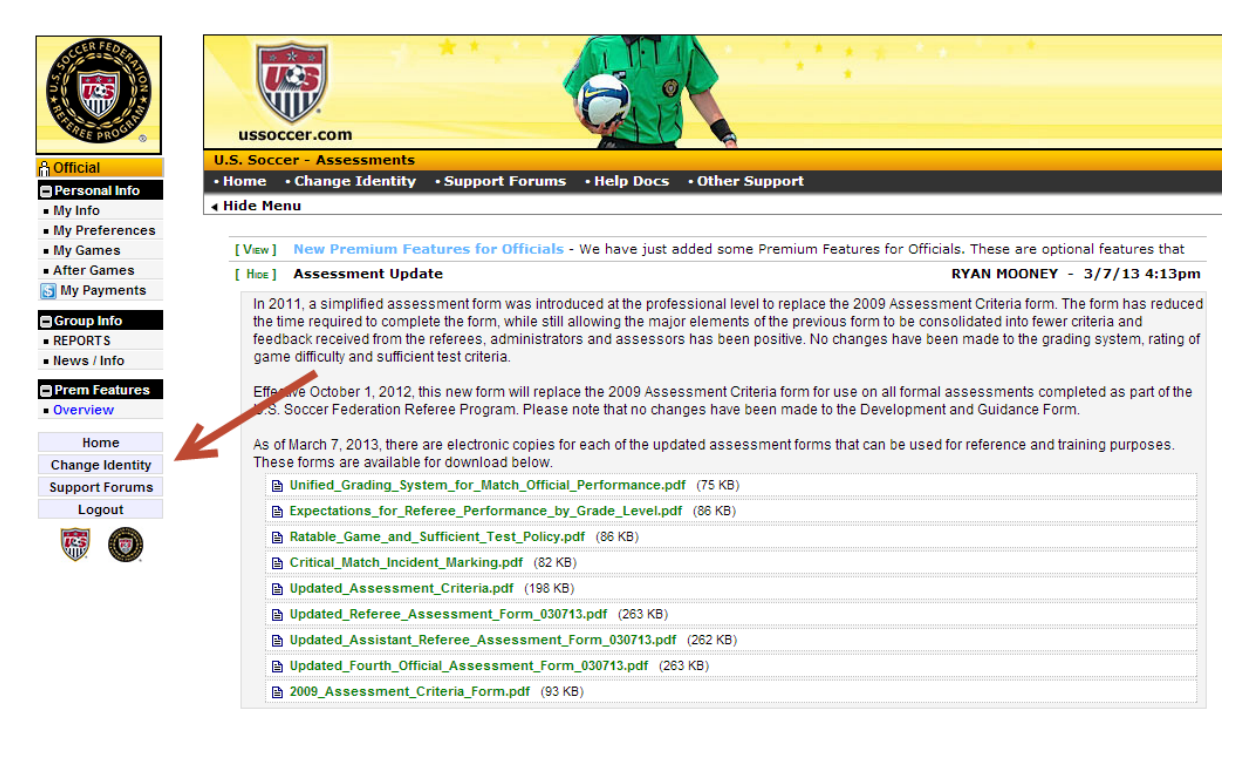

Once on the Change Identity page, click "Switch" for the "Registration and Learning System Identity" of type "Official" to get set up with the correct "Identity" to find the RTS. (If you are active on the GameOfficials site, you may have more options than is shown here.)

|                                 | ussoccer.com                                                   |                         | - 141 g M - 141 - 14                          | .*                |                     |                           |  |
|---------------------------------|----------------------------------------------------------------|-------------------------|-----------------------------------------------|-------------------|---------------------|---------------------------|--|
| A Official                      | U.S. Soccer - Assessments                                      |                         |                                               |                   |                     | User:                     |  |
| Personal Info                   | Home      · Change Identity      · Support Forums      · H     | lelp Docs • Other       | Support                                       |                   |                     |                           |  |
| My Info                         | Hide Menu                                                      |                         |                                               |                   |                     |                           |  |
| My Preferences                  | CHANGE IDENTITY •                                              |                         |                                               |                   |                     |                           |  |
| <ul> <li>My Games</li> </ul>    |                                                                |                         |                                               |                   |                     |                           |  |
| <ul> <li>After Games</li> </ul> | If you have more than one Identity, click the "Switch" link to | the left of the group y | ou would like to view.                        |                   |                     |                           |  |
| My Payments                     | If you are a member of a group that you no longer wish to      | work for, you can rem   | ove yourself from the group by clicking the ' | Click To Disable" | link to the right o | f the entry below. 🍘      |  |
| Group Info                      |                                                                |                         | , , , , , ,                                   |                   | 2                   |                           |  |
| REPORTS                         | Assignment System Identities                                   |                         |                                               |                   | Assign              | ments, Assessments, etc.  |  |
| News / Info                     | Num Group                                                      | Туре                    | Full Name                                     | Prim Sport        | Version             |                           |  |
| Prem Features                   | Current 10002 U.S. Soccer - Assessments                        | Official                | U.S. Soccer - Assessments                     | Soccer            | Pro                 | Click To Disable          |  |
| Overview                        |                                                                |                         |                                               |                   |                     |                           |  |
|                                 | Registration and Learning System Identities                    |                         |                                               |                   | Sign Up For         | Classes, Take Tests, etc. |  |
| Home                            | Num Group                                                      | Туре                    | Full Name                                     |                   | Prim Sport          | Version                   |  |
| Change Identity                 | Switch 10003 U.S. Soccer - Learning                            | Offici                  | al U.S. Soccer - Learning                     |                   | Soccer              | Pro                       |  |
| Support Forums                  |                                                                | $\sim$                  |                                               |                   |                     |                           |  |
| Logout                          |                                                                |                         |                                               |                   |                     |                           |  |
| <b>®</b>                        | Cha                                                            | inge Username           | Change Password Security Question             | ns                |                     |                           |  |

You will now be presented with information about the RTS. To register for the RTS, click "Courses".

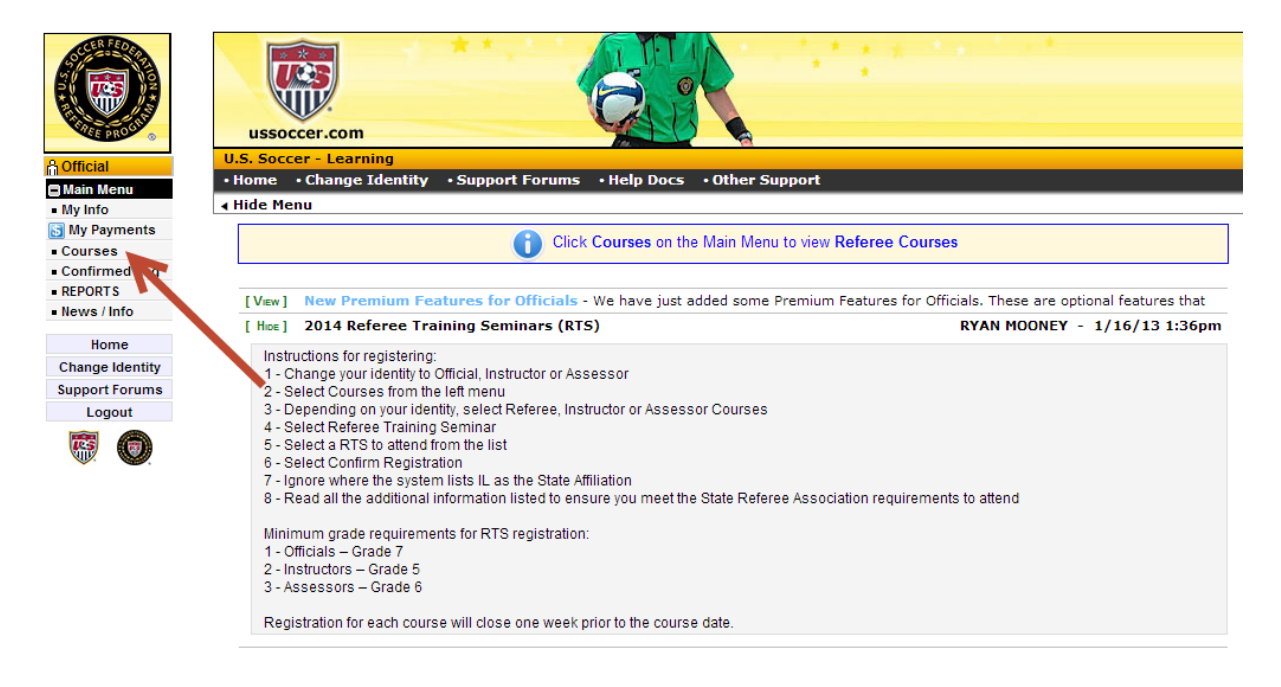

Now click on "Referee Courses".

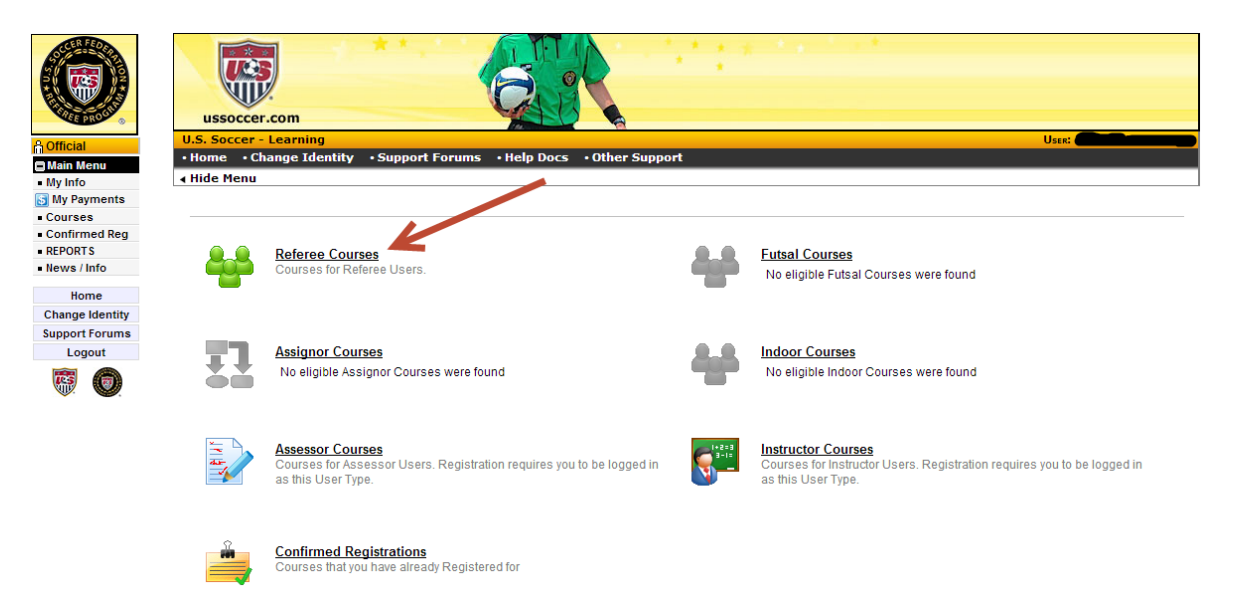

Next select "Referee Training Seminar" (RTS).

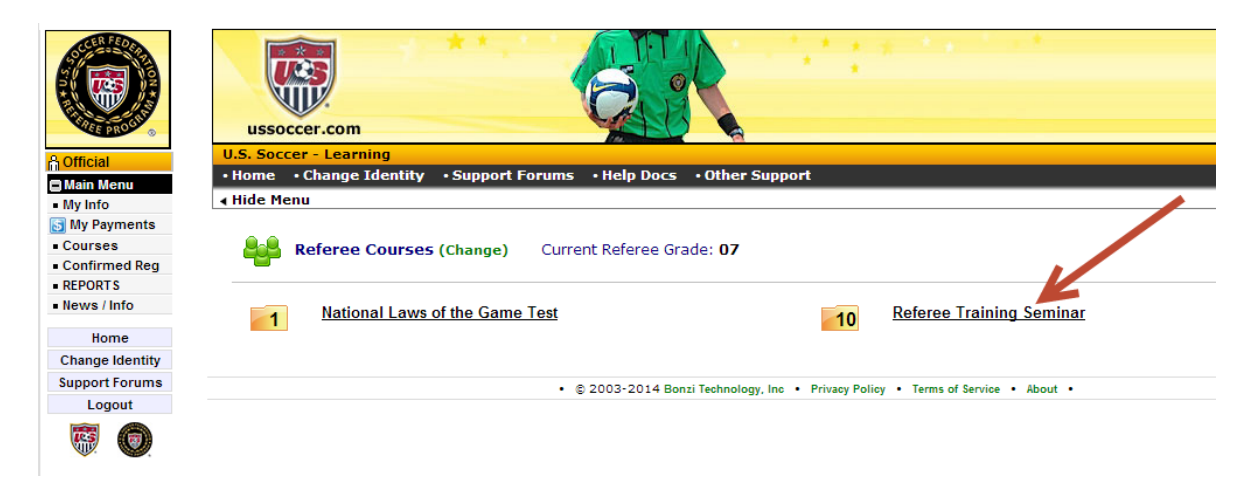

## Now choose our RTS.

|                 | ussoccer.com                                                        | * ** *                |                          | * * 9 - 1 9 - 1 9 |          |                  |
|-----------------|---------------------------------------------------------------------|-----------------------|--------------------------|----------------------------------------------------------------------------------------------------|----------|------------------|
| Official        | U.S. Soccer - Learning                                              |                       |                          |                                                                                                    |          | User:            |
| Main Menu       | Home • Change Identity • Support Forums • Help Docs • Other Support |                       |                          |                                                                                                    |          |                  |
| My Info         | Hide Menu                                                           |                       |                          |                                                                                                    |          |                  |
| My Payments     |                                                                     |                       |                          |                                                                                                    |          |                  |
| Confirmed Peg   | Referee Co                                                          | urses (Change) C      | urrent Referee Grade: 07 |                                                                                                    |          |                  |
| REPORTS         | Contraction Referee                                                 | Training Seminar (    | Change)                  |                                                                                                    |          |                  |
| News / Info     |                                                                     |                       |                          |                                                                                                    |          |                  |
| llama           |                                                                     |                       |                          |                                                                                                    |          |                  |
| Change Identity | 🍪 Referee 🛛 😑 2                                                     | 014 Referent Training | Seminar                  |                                                                                                    |          | 📷 Reg Year: 2014 |
| Support Forums  | Course Num                                                          | Dat 💿                 | Host                     | Location                                                                                                    | Distance | Registered       |
| Logout          | 1173-RTS                                                            | eb 15, 2014           | FEBRUARY 8-9, 2014       | ORLANDO FL                                                                                                    | 2,553    | 127 of 150       |
|                 | 👩 1181-RTS                                                          | Feb 22, 2014          | FEBRUARY 22-23, 2014     | GLENDORA CA                                                                                                    | 971      | 79 of 500        |
| <b>111</b>      | 1182-RTS                                                            | Mar 1, 2014           | MARCH 1-2, 2014          | GREENSBORO NC                                                                                                    | 2,294    | 54 of 500        |
|                 | 1179-RTS                                                            | Mar 8, 2014           | MARCH 8-9, 2014          | RENTON WA                                                                                                    | 23       | 60 of 500        |
|                 | 1180-RTS                                                            | Mar 15, 2014          | MARCH 15-16, 2014        | SAN RAMON CA                                                                                                    | 695      | 26 of 500        |
|                 | 1176-RTS                                                            | Mar 28, 2014          | MARCH 28-29, 2014        | SALT LAKE CITY UT                                                                                                    | 709      | 20 of 100        |
|                 | 1178-RTS                                                            | Mar 29, 2014          | MARCH 29-30, 2014        | WOODBRIDGE VA                                                                                                    | 2,317    | 65 of 170        |
|                 | 1184-RTS                                                            | Apr 11, 2014          | APRIL 11-12, 2014        | ADDISON TX                                                                                                    | 1,673    | 11 of 84         |
|                 | 1177-RTS                                                            | Apr 12, 2014          | APRIL 12-13, 2013        | CLAYTON OH                                                                                                    | 1,947    | 41 of 100        |
|                 | 1183-RTS                                                            | Apr 26, 2014          | APRIL 26-27, 2014        | BERNARDS NJ                                                                                                    | 2,373    | 9 of 500         |

Finally, click on "Register for This Course".

|                                   | ussoccer.com                                                                                                    |                                           |                                                                                                    |                            |  |  |  |
|-----------------------------------|----------------------------------------------------------------------------------------------------|-------------------------------------------|----------------------------------------------------------------------------------------------------|----------------------------|--|--|--|
| & Official                        | U.S. Soccer - Learning                                                                                                    |                                           |                                                                                                    | User:                      |  |  |  |
| 🗇 Main Menu                       | Home      · Change Identity      · S                                                                                                    | upport Forums • Help Docs • Other Support |                                                                                                    |                            |  |  |  |
| My Info                           | ∢ Hide Menu                                                                                                    |                                           | Cancel and Returned Conceller Conceller Con    | urn to the List of Courses |  |  |  |
| S My Payments                     |                                                                                                    | COURSE REC                                | GISTRATION •                                                                                                    |                            |  |  |  |
| Courses                           |                                                                                                    |                                           |                                                                                                    |                            |  |  |  |
| <ul> <li>Confirmed Reg</li> </ul> | 1179-RTS - 2014 Refer                                                                                                    | ee Training Seminar                       |                                                                                                    | Status: Approved           |  |  |  |
| REPORTS                           | Date / Time                                                                                                    | Location                                  | Grades / Cost / Age                                                                                                    | Registered                 |  |  |  |
| News / Info                       | • Sat Mar 8 8:00am - 12:00pm                                                                                                    | RAINIER HOTEL & CONFERENCE CENTER         | Official: 07 17 06 16 05 15 04 14 03 13 02 01                                                                                                    | 60 of 500                  |  |  |  |
| United                            | <ul> <li>Sun, Mar 9 8:00am - 12:00pm</li> </ul>                                                                                                    | 1 SOUTH GRADY WAY                         | Assessor: 05, 06, 03                                                                                                    |                            |  |  |  |
| nome                              | (Must attend ALL sessions)                                                                                                    | RENTON WA                                 | Instructor: 06, 05, 04, 03                                                                                                    |                            |  |  |  |
| Change Identity                   |                                                                                                    | View on Google Maps®                      | Cost: N/A                                                                                                    |                            |  |  |  |
| Support Forums                    |                                                                                                    |                                           |                                                                                                    |                            |  |  |  |
| Logout                            | Orgout       March 8,2014 Afternoon fitness test, 2-6pm         Renton Hemorial Stadium       405 Logan Ave N         Renton Hemorial Stadium       social referees.         Renton Hemorial Stadium is located approximately 1.7 miles from the hotel. Stadium opens at 1:00 pm for warm-ups. You will need to sign a fitness test waiver and be given a start time. The fit tests will start at 2:00 pm, and finish by 8:00 pm.         Rainer Hotel & Conference Center       1         1 South Grady Way       Renton Hemorial to 599 per night*         Front Dest 1-425-226-2700       Offers a free shuttle to and from Sea-Tac. Call 18 from the Ground Transportation Center at the airport         Alt ATTENDEES       Cost 325         Register at https://ussoccer.gameofficials.net/public/default.cfm         March Aceks to: WASRC       Joint Krizberg - FTS         307 Shaw %1       Resister on the 2055         We AshINGTON ATTENDEES       Resister on the 2055         Resister on the 2005       Askington Arten Active State State St |                                           |                                                                                                    |                            |  |  |  |
|                                   | Referee Registration                                                                                                    | Registration For Thi                      | Registrations Referee Course Course C | on Options as Referee User |  |  |  |
|                                   |                                                                                                    |                                           |                                                                                                    |                            |  |  |  |